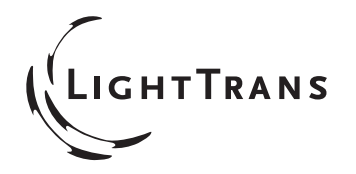

## アプリケーション\_ 139.01: Parameter Runによる公差解析

アブストラクト 本書は、Parameter Runを用いた交差解析を解説するものです

| 著者:        | Torsten Schöning, LightTrans GmbH                                                                                            |  |
|------------|----------------------------------------------------------------------------------------------------|--|
| キーワード:     | Tolerancing、公差解析、Parameter Run, Detectors for<br>Diagrams、Beam Shaping、ビーム整形素子、Beam Shaper<br>Monte Carlo Simulation、モンテカルロ法 |  |
| 必須Toolbox: | Starter Toolbox                                                                                                    |  |
| バージョン:     | 1.0                                                                                                    |  |
| サンプルファイル:  |                                                                                                    |  |
| 関連資料:      | LBS.001                                                                                                    |  |
| 関連Snippet: | Snippet_012                                                                                                    |  |

## **About Tolerancing**

公差解析の目的は、"成形誤差が生じても均一度誤差は…%以下にしたい"と 言う結論を得る事です。VirtualLabのParameter Runを活用すれば、一つの パラメーターの公差解析は非常に簡単に行えます。複数のパラメーターの 場合、アプローチ方法を検証し行います:

1. 各パラメーターを個別に公差解析し、他のパラメーターへの影響を考慮しない場合 補完される場合もあるし、増幅してしまう場合もあります。

 2. 全パラメーターを複合的にかつシステマチックに検討する。 仮に
各パラメーター毎に5つの値を全てのコンビネーションに対して検討すると 5<sup>9</sup> ≈ 2.10<sup>6</sup>のイタレーションが必要となり、非常に時間が掛かります。

3. モンテカルロ・シミュレーション、例ランダムなパラメーターのコンビネーション による検討も可能です。 イタレーション回数が少なければ、傾向を掴む事は 可能でしょう。 より詳細な結果を求めるためには、イタレーション回数を 増やす必要があります。

上記全てのアプローチを、VirtualLabのParameter Run にて可能です。本書では、3つ目のアプローチに特化し、ビーム整形素子を例にとり解説します。

モデリング概要

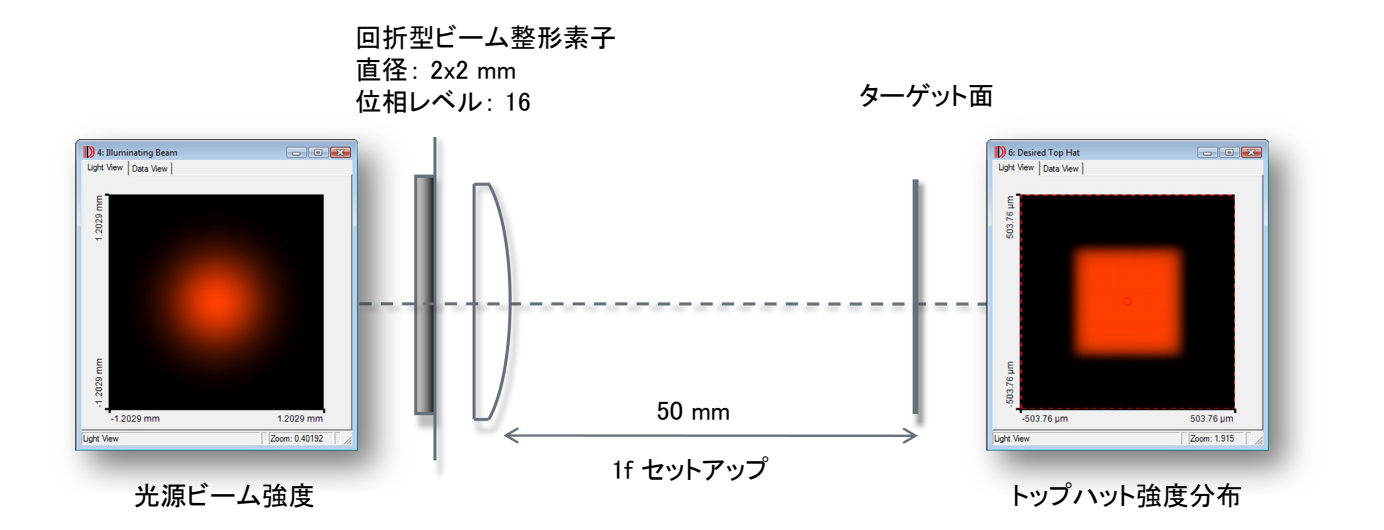

Figure 1.:ビーム整形素子のセットアップ

Fig. 1に示されたビーム整形素子の評価を行います。 この素子は アプリケーションシナリオ LBS.001で紹介された例を併用しております。 歪の無いシミュレーション結果は、Fig. 3の左図に示されております。 サンプルファイルには、同データのLight Path Diagram を保存しております。 下記の交差解析を同データから得ました:

| 変数              | 値と公差                    |
|-----------------|-------------------------|
| 入射ビームのウエスト半径    | 500±50μm                |
| バイナリーマスクの高さ     | 100±1% (理想高さを100%とした場合) |
|                 |                         |
| ビーム整形素子の x-位置   | 0±50μm                  |
| ビーム整形素子の z-位置   | 0±100μm                 |
| レンズの焦点距離        | 50±0.5mm                |
| スクリーン/ディテクターの位置 | 50±0.1mm (レンズからの距離)     |

## Parameter Runによる公差解析

サンプルファイルの "scenario\_139.01\_tolerancing\_of\_beam\_shaper.run" では、Parameter runで上記の数値がどのように変位するかを確認する事が できます。 ビーム整形の x-シフトは"Lateral shift"にて行います。 ランダムなコンビネーションはサンプルファイルの Snippet\_012"Random parameter variation"にて実行可能です。ビーム整形素子のシフト前後を 成立させるために、若干変更している部分もあります。 本例では イタレーション数を10としておりますが、任意の回数を指定する事が 可能です。

Due to the random parameter variation, the varied parameters and thus the results will differ with eachexecution of the parameter run. This means that the following results are just examples. Furthermore, the varied parameters do not conform to the parameters in the *Parameter Visualization* page of the parameter run. If one moves the cursor over the column headers, one sees the actual varied parameters in a tooltip.

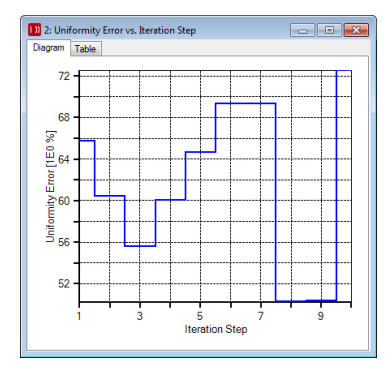

**Figure 2.** Uniformity error vs. iteration step with Pixelated interpolation. Note that newly created diagrams are created with Spline interpolation intended for smooth functions.

The results in the parameter run are sorted according to the iteration number. One can obtain the result with the worst uniformity error by doing thefollowing steps:

1. Create a diagram of uniformity error vs. iteration step. To this end one can simply double click on the *Uniformity Error* sub-detector in the resultstable.

2. In the resulting diagram (seeFig. 2) apply the maximum detector Detec-tors > Maximum Position. In the provided sample one obtains that themaximum uniformity error is reached in iteration step 10.

3. If one double clicks on *Harmonic Field* in the column of iteration step 10 one obtains the light pattern in the target plane belonging to the worstuniformity error.

The right panel of Fig. 3 shows the resulting field belonging tothe worst uniformity error. The slope is due to the x-shift. This scenario also includes a sample file where the x-shift is omitted (scenario\_139.01\_Tolerance\_of\_Beam\_Shaper\_without\_Shift.run). The middle panel of Fig. 3 shows the light pattern for the corresponding worst uniformity error.

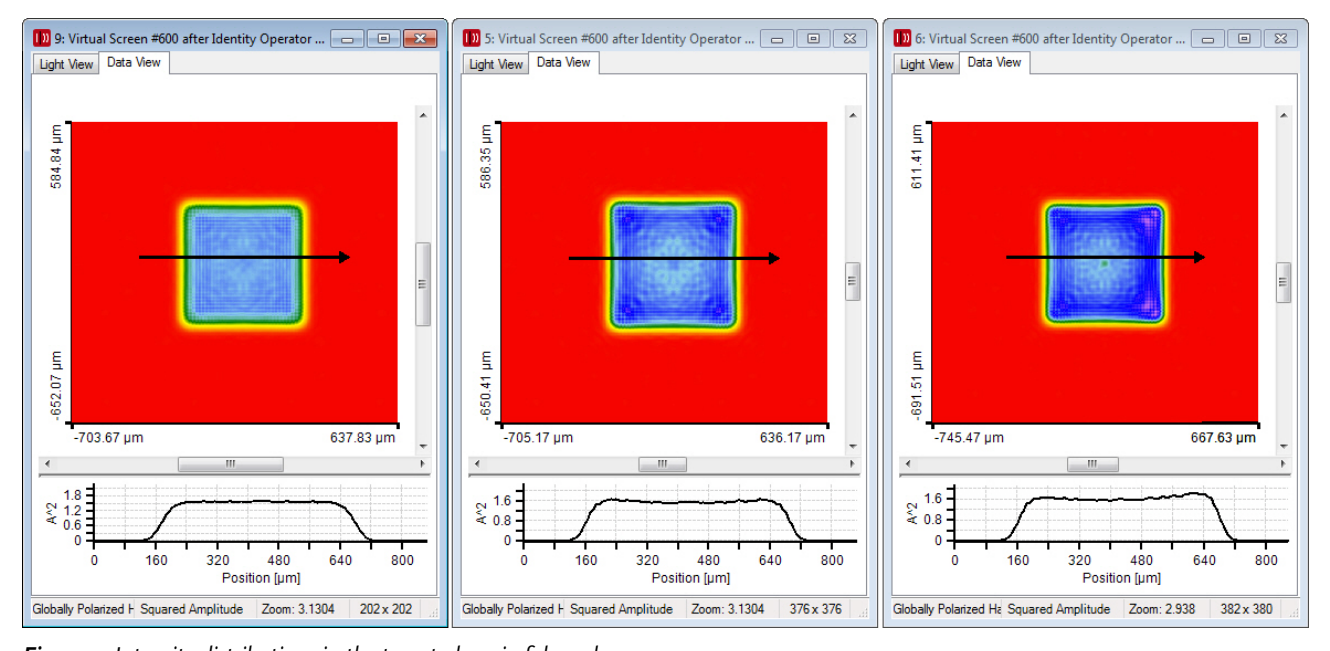

Figure 3. Intensity distributions in the target plane in false colors. Left: Without tolerancing effects (uniformity error u = 30.0%). Middle: Light pattern with the worst uniformity (u = 71.6%) if the beam shaper is not shifted in x-direction. Right: Light pattern with the worst uniformity (u = 72.5%) if also an x-shift of the beam shaper is allowed.

## **Technical Support**

If you have any questions, remarks or problems concerning this application scenario, or in using VirtualLab<sup>™</sup> in general, please do not hesitate to contact us by E-Mail support@lighttrans.com.

Please use the update service to install the current version of VirtualLab<sup>TM</sup>. Alternatively you can use the latest **Trial Version** of VirtualLab<sup>TM</sup> which is available at our download site. If you have been registered already for an older trial version, just contact us by E-Mail.

To ensure that this application scenario gives the same results as described, set the global settings to the default values. In VirtualLab<sup>TM</sup> this can be done in the Extras > Global Options dialog with the *Reset All* button.